## **Q.** Puis-je créer un envoi pour les États-Unis dans MonMidland?

**R.** Oui, vous pouvez créer des envois pour les États-Unis dans MonMidland. Veuillez suivre les instructions ci-dessous.

Remarque : Pour l'instant, seuls les envois de messagerie peuvent être créés en envois pour les États-Unis.

Cliquer sur **Écran d'expédition** dans le widget **Destinataire**. S'assurer d'avoir sélectionné <u>ÉTATS-UNIS</u> dans le champ **Pays**.

|   | L'adresse physique    |                                                        |  |  |  |
|---|-----------------------|--------------------------------------------------------|--|--|--|
| ~ | Entrer un emplacement |                                                        |  |  |  |
|   | Adresse 2             |                                                        |  |  |  |
|   | Ville                 |                                                        |  |  |  |
|   | État/prov.            |                                                        |  |  |  |
|   | ALABAMA               | ~                                                      |  |  |  |
|   | Code postal           |                                                        |  |  |  |
|   | Type de destinataire  | Enregistrer/mettre à jour<br>dans le carnet d'adresses |  |  |  |
|   |                       | Non                                                    |  |  |  |
|   |                       |                                                        |  |  |  |

Entrer l'information requise sur l'envoi : **Morceaux, Poids** et **Service**. Passer au widget **Douanes** et sélectionner la **Devise**.

Remarque : la devise sera ensuite automatiquement entrée selon le choix initial.

| perçu                     | Imprimer FC           | Pr          | Print Cust. Doc.: Oul |                  |            |       |   |
|---------------------------|-----------------------|-------------|-----------------------|------------------|------------|-------|---|
| acture commerciale        | Déclaration douanière | Importateur | Exportateur           | Vendu à          | Courtier   | ALENA |   |
| conditions de vente       |                       |             | Fonction              |                  |            |       |   |
| Franco transporteur       |                       | ~           | Vendu                 |                  |            |       | ~ |
| fontant du fret           |                       |             | Devise                |                  |            |       |   |
|                           |                       |             | Veuille               | z sélectionner   |            |       | ~ |
| fontant de l'assurance    |                       |             | Montant o             | les frais supplé | imentaires |       |   |
|                           |                       |             |                       |                  |            |       |   |
| dditional Charges Desc    | ription               |             |                       |                  |            |       |   |
|                           |                       |             |                       |                  |            |       |   |
|                           |                       |             | Numéro d              | e certificat     |            |       |   |
| lo facture                |                       |             |                       |                  |            |       |   |
| lo facture                |                       |             |                       |                  |            |       |   |
| lo facture<br>commentaire |                       |             |                       |                  |            |       |   |
| io facture<br>commentaire |                       |             |                       |                  |            |       |   |
| lo facture<br>Commentaire |                       |             |                       |                  |            |       |   |

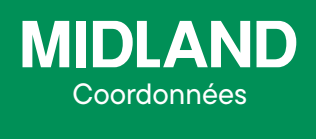

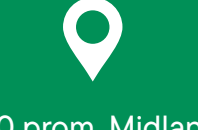

100 prom. Midland Dieppe NB E1A 6X4

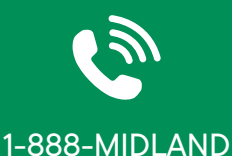

| - |         |   |
|---|---------|---|
|   |         | N |
| N | <u></u> | И |
|   |         |   |
|   |         |   |

CustomerService@ midlandtransport.com

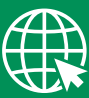

midlandtransport.com

| PAGE1de | 2 |
|---------|---|
| 02-24   |   |

Non

## MonMidland FAQ Comment pouvons-nous vous aider?

Revenir au widget **Tarifs** et cliquer sur **Actualiser les tarifs** puis sélectionner le service souhaité.

| arifs Groupes de services |             | s de services | s Livrer d'ici Déposer |            |                |                  | 🛱 Actualiser les ta |
|---------------------------|-------------|---------------|------------------------|------------|----------------|------------------|---------------------|
| Petits                    | s colis (2) |               |                        |            | -              | Rate Tin         | eout 60 sec         |
|                           |             |               |                        |            |                |                  |                     |
| Tra                       | nsporteur   | Service       | `                      | Votre prix | Prix du client | Livraison        |                     |
|                           |             | Midland Courr | ier - Route            | 131.76 CAD | 131.76 CAD     | 03/07/2024 00:00 | -৩ \$               |
| Cou                       | urier       |               |                        |            |                |                  |                     |

Dans le widget Contenus, il faut entrer un Document ou Type de marchandises.

• **Document** – Choisir le document approprié, le **champ de description** se remplit automatiquement en fonction de la sélection. Cette sélection s'affiche dans le champ **Description des marchandises** (description of goods) des documents douaniers.

• **Type de marchandises** (commodity) – Entrer la **Description** et la **Quantité** puis sélectionner **Ajouter**. Cette sélection remplit le champ **Description des marchandises** des documents douaniers.

Remarque : les **documents** et les **types de marchandises** peuvent être créés à l'avance pour simplifier la sélection au moment de créer un envoi. Cette option figure sous **Listes** dans le haut de la page.

Cliquer sur **Expédier** une fois l'envoi finalisé pour générer et imprimer l'étiquette d'expédition et la facture commerciale.

| MIDLAND Commercial Invoice          |                             |                                           |                                        |                 |                     |               |                |
|-------------------------------------|-----------------------------|-------------------------------------------|----------------------------------------|-----------------|---------------------|---------------|----------------|
| DATE OF EXPORT                      | TERMS OF SALE               | F                                         | EFERENCE                               |                 | PO Num              | ber           | CURRENCY       |
| 02/09/2024                          | Free Carrier                |                                           |                                        |                 |                     |               | CAD            |
| SHIPPER/EXPOR                       | TER                         |                                           | CONSIGNEE                              |                 |                     |               |                |
| Midland Head Offi                   | ce                          |                                           | test                                   |                 |                     |               |                |
| Courier.MID.Sales                   | .Demo.User                  |                                           |                                        |                 |                     |               |                |
| 100 Midland Drive                   | 1897 Allen Rd               |                                           |                                        |                 |                     |               |                |
| Dieppe, NB, E1A 6                   | Macon, GA, 3                | 1216, US                                  |                                        |                 |                     |               |                |
| Tel: 1888-857-8770                  | ) Tax Id:                   |                                           | Tel:88888888                           | 38 Ta           | ax Id:              |               |                |
| BROKER                              |                             |                                           | SOLD TO                                |                 |                     |               |                |
|                                     |                             |                                           | test                                   |                 |                     |               |                |
|                                     |                             |                                           | 1897 Allen Rd                          |                 |                     |               |                |
|                                     |                             |                                           | Macon, GA, 31216, US                   |                 |                     |               |                |
| Tel:                                | Tax Id: Tel: 888888888      |                                           |                                        |                 |                     |               |                |
| Fax:                                | Account#:                   |                                           | Tax Id:                                |                 |                     |               |                |
| COUNTRY OF UL                       | TIMATE DESTINATION          | PURPO                                     | OSE INTERNATIONAL AIRWAYBILL NUMBER    |                 |                     |               |                |
|                                     | US                          | Sol                                       | d 1910000223                           |                 |                     |               |                |
| DES                                 | CRIPTION OF GOODS           | CoM                                       | HS Code                                | Weight          | Qty                 | UNIT<br>VALUE | TOTAL<br>VALUE |
| Test                                |                             | CA                                        |                                        | 0.00 lb         | 1                   | 0.00          | 0.00           |
| SUB-TOTAL                           |                             |                                           |                                        | 0.00 lb         | 1                   | 0.00          | 0.00           |
| то                                  | TAL NO. OF PACKAG           | 6ES                                       |                                        |                 | FREIGH              | T COSTS:      | 0.0            |
|                                     | 1                           |                                           | INSURANCE COSTS: 0                     |                 |                     |               | 0.00           |
|                                     |                             |                                           |                                        | ADE             | DITIONA             | L COSTS:      | 0.00           |
| Comments: TOTAL INVOICE VALUE: 0.00 |                             |                                           |                                        |                 | 0.00 CAD            |               |                |
| I hearby certify                    | that this invoice shows the | e actual price of good<br>particulars are | s described, that<br>true and correct. | no other invoid | e has be            | en issued, a  | nd that all    |
|                                     |                             |                                           |                                        | -               |                     |               |                |
| Courier.MID.Sa                      | ales.Demo.User              |                                           |                                        | 10              | 10:52:51 02/09/2024 |               |                |
| Shippe                              | r Name                      | Signa                                     | ature                                  |                 | lime                |               | Date           |

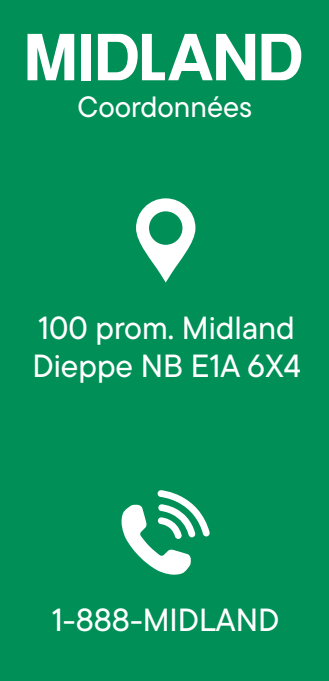

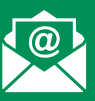

## CustomerService@ midlandtransport.com

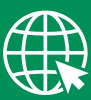

## midlandtransport.com

PAGE 2 de 2 02-24